La carte mentale

## Fiche d'aide n°3 : Logiciel FreePlane

## I. Présentation :

FreePlane est un logiciel permettant de réaliser informatiquement une carte mentale.

La carte de jeu « La carte mentale » des *Outils de communication* peut vous aider dans votre démarche ainsi que le document présent sur le serveur regroupant divers exemples de cartes mentales (2b\_Exemples de cartes mentales.pdf).

## II. Carte mentale « informatisée » :

Il est donc également possible de réaliser une carte mentale avec des outils logiciels gratuits comme FreeMind, XMind, FreePlane ou des outils logiciels payants comme MindMap, MindManager, MindView ...

📩 Carte2\* - Freeplane - Concepteur de carte

SPR UG

Papier Règle

/itesse

Nous utiliserons au lycée le logiciel FreePlane pour des raisons de compatibilité, de facilité et de coût. Ce logiciel est téléchargeable gratuitement sur Internet.

## III. Petit exemple de prise en main du logiciel FreePlane :

Prenons comme sujet de départ le mot « Photo » et plaçons en vrac des tas de mots relatifs à la photo, sans aucun ordre, comme ils viennent.

Utiliser l'icône pour ajouter des nœuds (fils) puis entrer vos mots à la suite en validant par la touche **Entrée**. Appuyer une deuxième fois sur **Entrée** pour ouvrir le nœud suivant.

Comme on le voit ci-contre, aucun ordre précis et seulement quelques secondes pour rédiger cette liste sans queue ni tête.

| suns queue in tete. |               | Paysage                                                                                                    |  |
|---------------------|---------------|----------------------------------------------------------------------------------------------------|--|
| Ouverture           | Exposition    | Panoramique                                                                                                    |  |
| Art                 | Appareil      |                                                                                                    |  |
| Retouche            | Numérique     | Edition Mise en forme Tableau Aide                                                                             |  |
| Flash               | // Argentique | し ∩ ½ □ 10 0 1 2 3 B / U 12 10 10 車 車 三 三                                                                      |  |
| Profondeur de champ | Focale        | Texte riche Code HTML                                                                                          |  |
| Photographe         | Objectif      | activities automationement (multisont) e non de fichier C-Users/Enbire/Liferciane/Lback.p/Carte2.mm.2.autoswe) |  |
| Reflex              | Papier        |                                                                                                    |  |
| Compact             | Règle des tie | rs                                                                                                    |  |
| Instamatic          | Iso           |                                                                                                    |  |
| Grain               | Vitesse       |                                                                                                    |  |
| Passion             | Flou          | Quelques secondes de plus pour la deuxième couche telle que ci-contre.                                         |  |
| Mouvement           | Pied          |                                                                                                    |  |
| Pare soleil         | Déclencheur   | r                                                                                                    |  |
| Filtre              | Pellicule     | Pellicule<br>Carte SD                                                                                          |  |
| Marques             | Carte SD      |                                                                                                    |  |
| Sujet //            | Portrait      |                                                                                                    |  |
| Revues              | Paysage       |                                                                                                    |  |
| Lumière /           | Panoramigu    | e                                                                                                    |  |

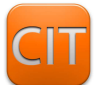

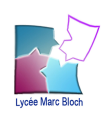

Maintenant (voir ci-dessous) il est possible de regrouper les différentes idées en diverses catégories, voire souscatégories...

Il suffit d'attraper les mots avec le pointeur de la souris et de les faire glisser ou bon vous semble...

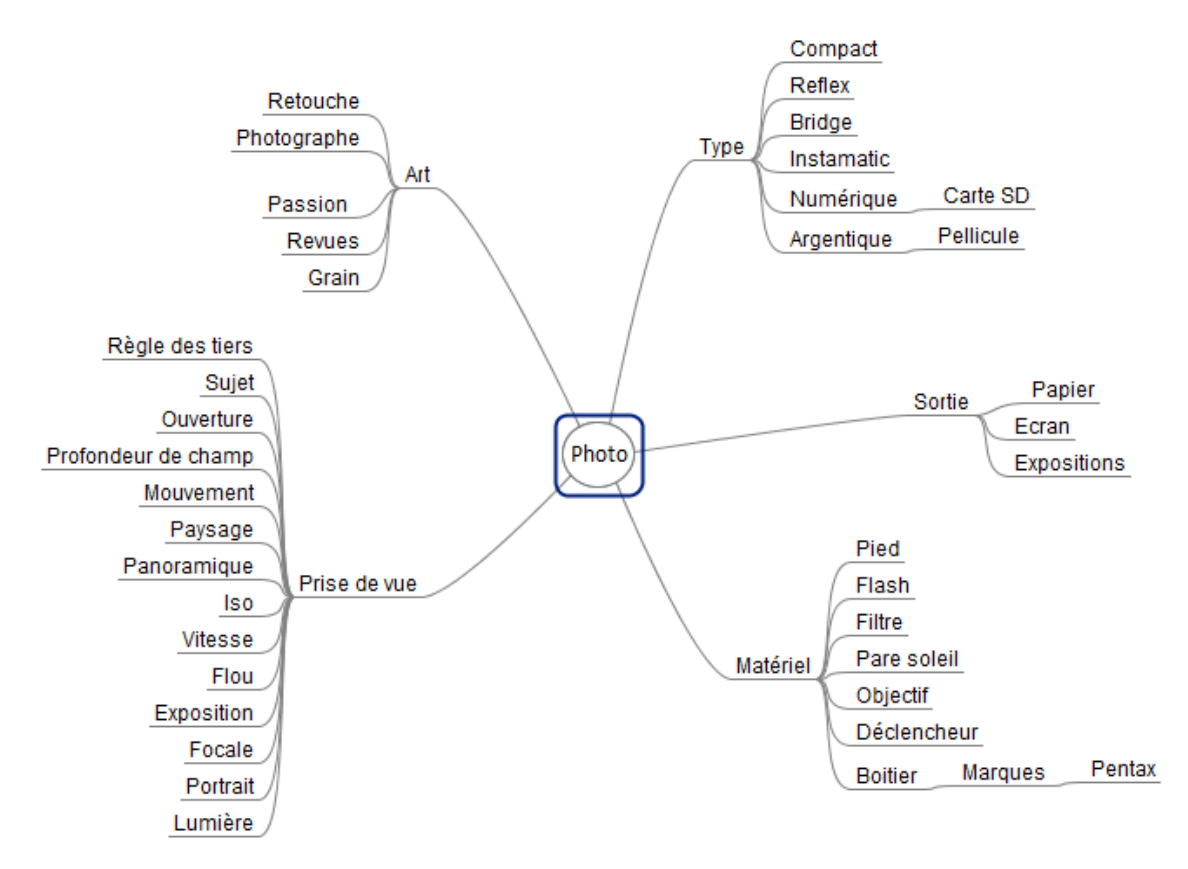

Pour pouvoir y voir plus clair, un simple clic sur une catégorie « Replie » son contenu et permet de se concentrer sur une « zone » plus précise.

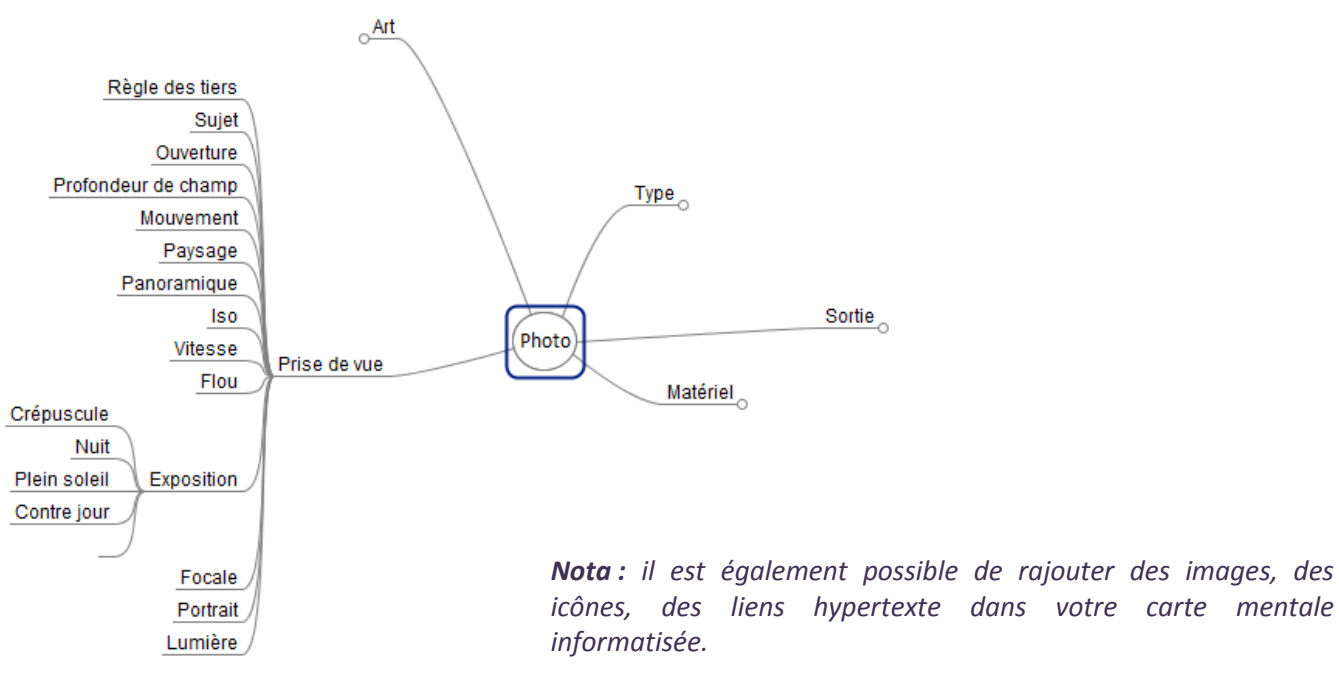

Utiliser le bouton droit de la souris lorsque le rectangle bleu apparaît pour afficher le menu contextuel.

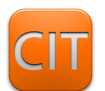

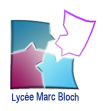